# キルフェ ボン WEBストアでのチャージギフトカードご利用方法

| <目次>                        |           |
|-----------------------------|-----------|
| 1.購入商品を選択する                 | •••p.1    |
| 2. 受け取り日と受け取り時間などを指定する      | •••p.2    |
| 3.お客様情報を入力する                | •••p.3    |
| 4.お支払い方法を入力する               | -         |
| (1)チャージギフトカードのみで全額お支払いする場合  | •••p.4    |
| (2)チャージギフトカードと他の決済方法を併用する場合 | · · · p.5 |
| 5.注文を確定する                   | •••p.6    |

キルフェ ボン WEBストアには以下のURL・QRコードからアクセスいただけます

◇パソコンから◇ URL:<u>https://quil-fait-bon.take-eats.jp/ec</u>

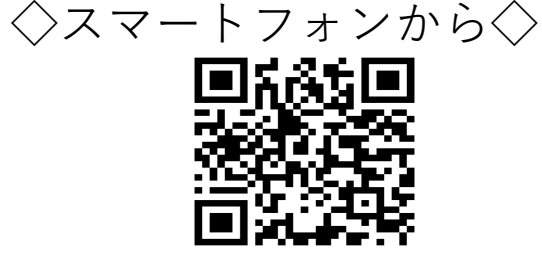

#### 1. 購入商品を選択する

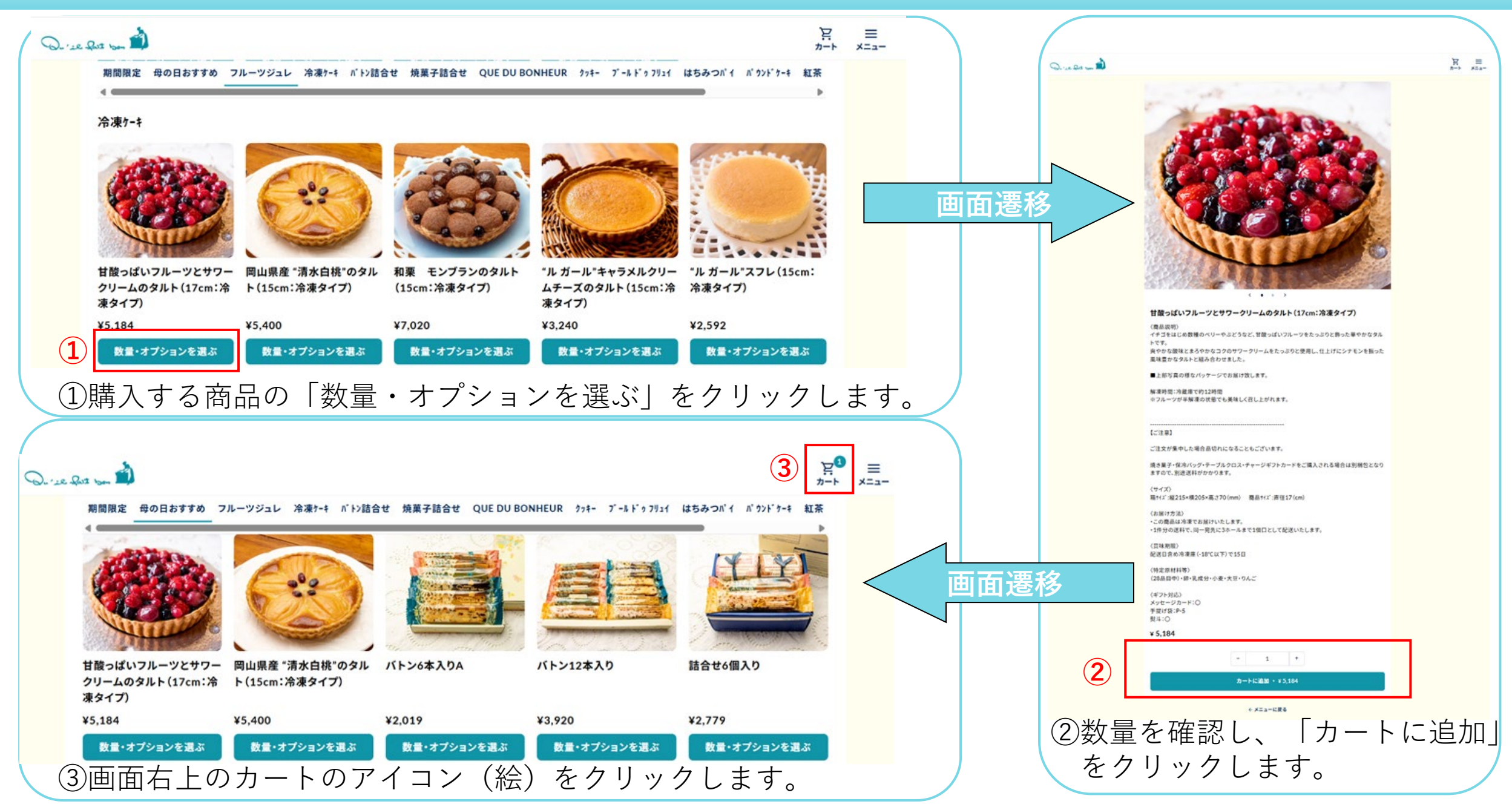

# 2. 受け取り日と受け取り時間などを指定する

| Q   | . Que your 🚵                                                  |                | 2<br>7-1 | ≡<br>×==-    |                     |
|-----|---------------------------------------------------------------|----------------|----------|--------------|---------------------|
|     | ← メニューに戻る                                                     |                |          |              |                     |
|     | 甘酸っぱいフルーツとサワークリームのタルト(17cm:冷凍タイ ¥5,184<br>プ)                  | 通販             |          |              |                     |
|     | 1 ~ <b>NIR</b>                                                | 受け取り日          |          | <b>5</b> (5) | 受け取り日、受け取り時間を選択します。 |
|     | 熨斗                                                            | 2025年5月1日(木曜日) | ~        |              |                     |
|     | 選択してください ~                                                    | 受け取り時間         |          |              |                     |
| 4   |                                                               | 午前中            | ~        |              |                     |
|     | メッセージカード                                                      | 1.21           | VE 104   |              |                     |
|     | 選択してください ~                                                    | JAT            | *5,184   |              |                     |
|     | ご自宅以外のご住所へのお届けをご希望される場合、お届け先ごとの情報入力画面でメッセージカードをご<br>設定いただけます。 | 合計(税込)         | ¥ 5,184  |              |                     |
|     | お届け先ごとの画圏でメッセージカードの設定をお願いいたします。                               | 注文へ進む          |          | 66           | 「注文へ進む」をクリックします     |
| (4) | 慰斗(のし)、 メッヤージカードが                                             |                |          |              |                     |
|     | 必要な場合は必要を選択します。                                               | 会員登録されている方へ    |          |              |                     |
|     |                                                               | H21298         |          |              |                     |
|     |                                                               | 会員登録されていない方へ   |          | ×.           |                     |
|     |                                                               | 会員登録する         |          | *            |                     |
|     |                                                               |                |          |              |                     |

※会員登録されると、次回WEBストアでご注文いただく際に お客様情報の入力を省略できます。

(ID等を忘れないようご自身で記録・保管をお願いします。) なお、会員登録をしなくてもご注文いただけます。

## 3. お客様情報を入力する

| お客様                             | 情報入力          |
|---------------------------------|---------------|
| お客様情報 > お3                      | 炎払い > 確認 > 完了 |
| た安接情報                           |               |
|                                 | ご自宅に送る        |
| 山田太郎                            | 別の住所に送る       |
| 氏条(フリガナ) ◎必須                    |               |
|                                 |               |
|                                 | ← カートへ戻る      |
| 電話番号・必須                         |               |
| バイフンなし半用数字のみ                    |               |
| メールアドレス *必須                     |               |
| 領収書の宛名                          |               |
| お名前 (カタカナ) 以外の宛名をご希望の場合はご入力ください |               |
| 郵便番号 * <del>必須</del>            |               |
| <b>〒</b> 000-0000               |               |
| 都道府県 * 必須                       |               |
|                                 |               |
| 市区町村 "必須                        |               |
|                                 |               |
| 番地 "必须                          |               |
|                                 |               |

⑧送付先を選択します。

- ・「ご自宅に送る」をクリックすると「お支払い情報入力」 ページにすすみます。
- ・「別の住所に送る」を選択した場合は、「お届け情報」 ページにすすみ、「お届け先を追加」が可能です。

⑦お客様情報を入力します。※会員登録済みの場合は登録情報が自動表示されます。

#### 4. お支払い方法を入力する(1)チャージギフトカードのみで全額お支払いする場合

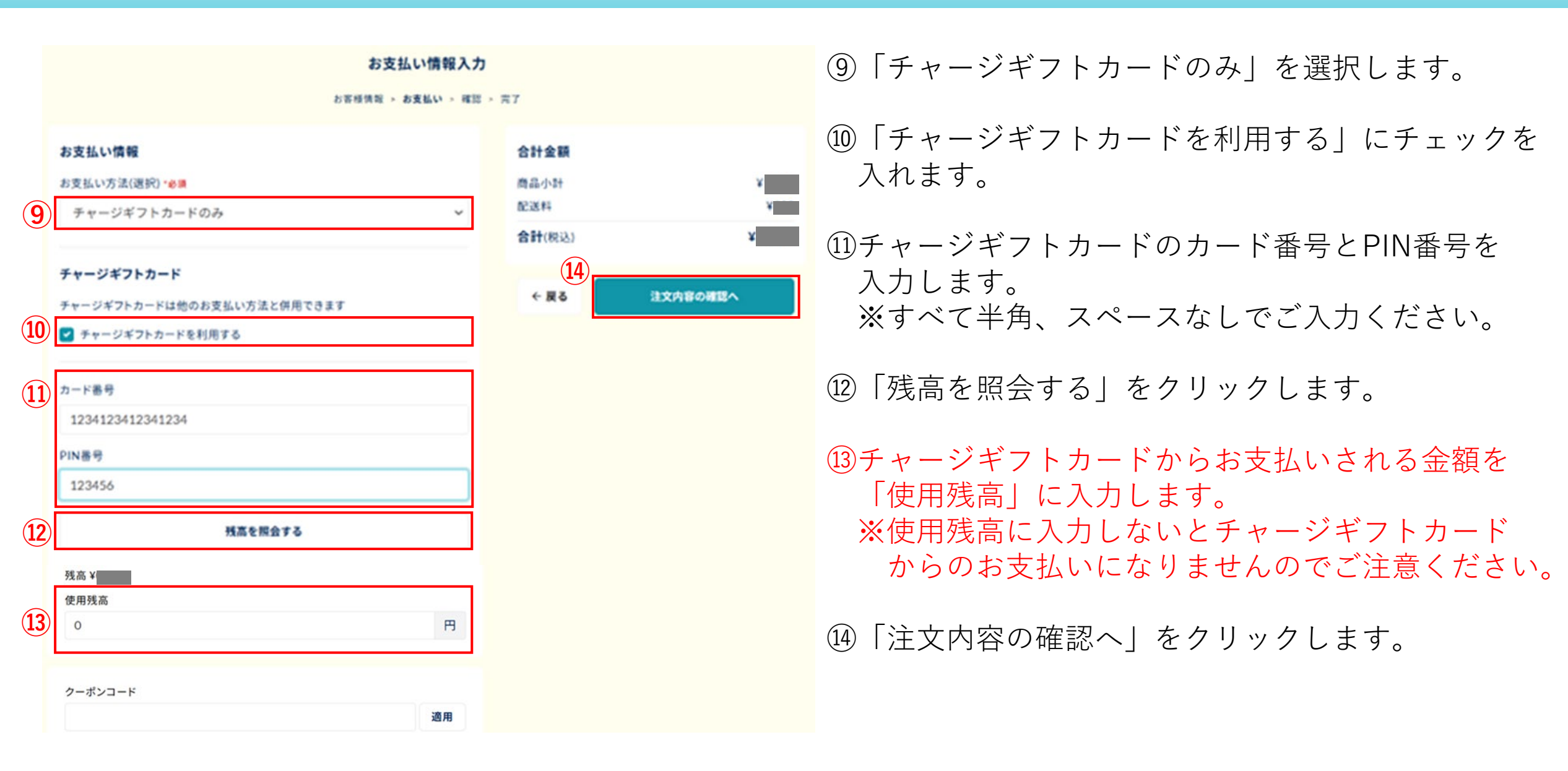

#### 4. お支払い方法を入力する(2)チャージギフトカードと他の決済方法を併用する場合

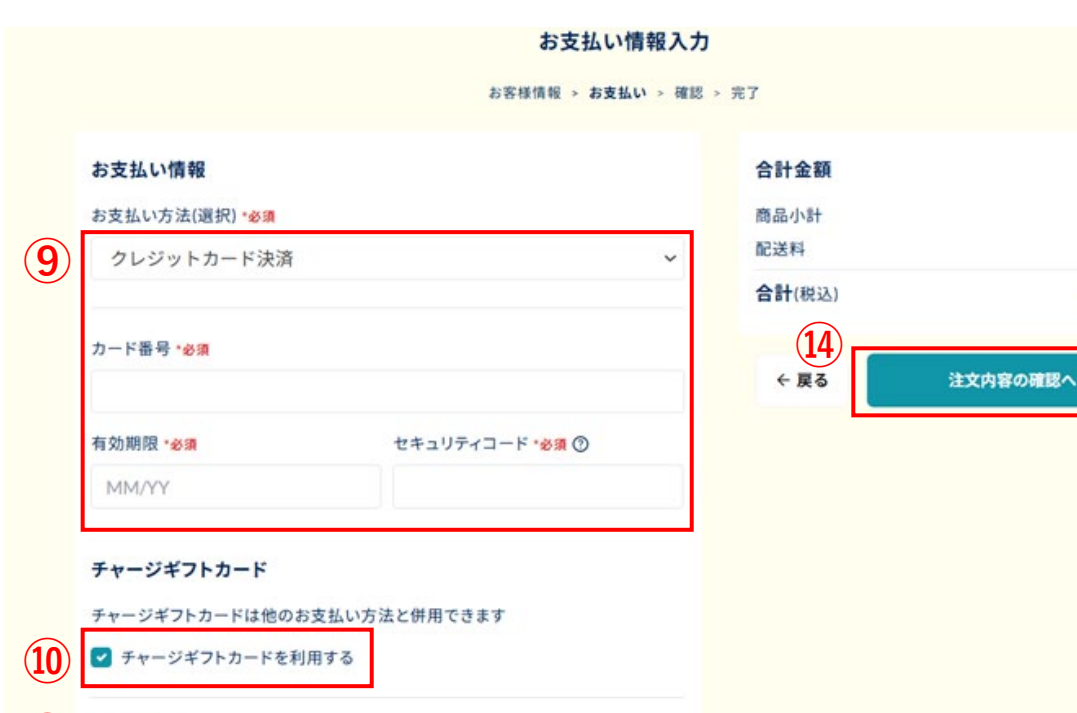

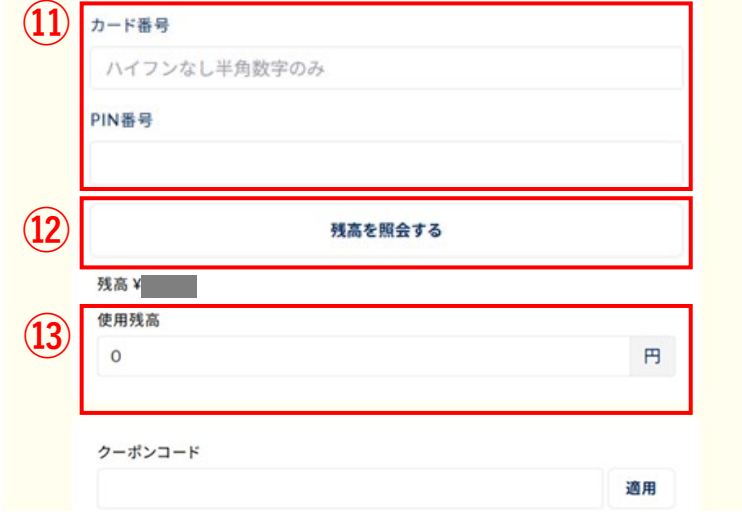

 ⑨「クレジットカード決済」または「銀行振込」を 選択します。
 クレジットカード決済の場合は、カード番号、有効期限、 セキュリティコードを入力します。
 ※すべて半角、スペースなしでご入力ください。
 ※有効期限は月と年の間に半角スラッシュ(/)を入れて ください。例:2030年1月の場合は「01/30」
 ※画像はクレジットカード決済の例です。

⑪チャージギフトカードを利用する」にチェックを入れます。
①チャージギフトカードのカード番号とPIN番号を入力します。
※すべて半角、スペースなしでご入力ください。
⑫「残高を照会する」をクリックします。
③チャージギフトカードからお支払いされる金額を 「使用残高」に入力します。
※使用残高に入力しないとチャージギフトカードからの お支払いになりませんのでご注意ください。

⑭「注文内容の確認へ」をクリックします。

次の「注文内容の確認」ページでチャージギフトカードから のお支払いになっていることをご確認のうえ、ご注文を確定 してください。

# 5. 注文を確定する

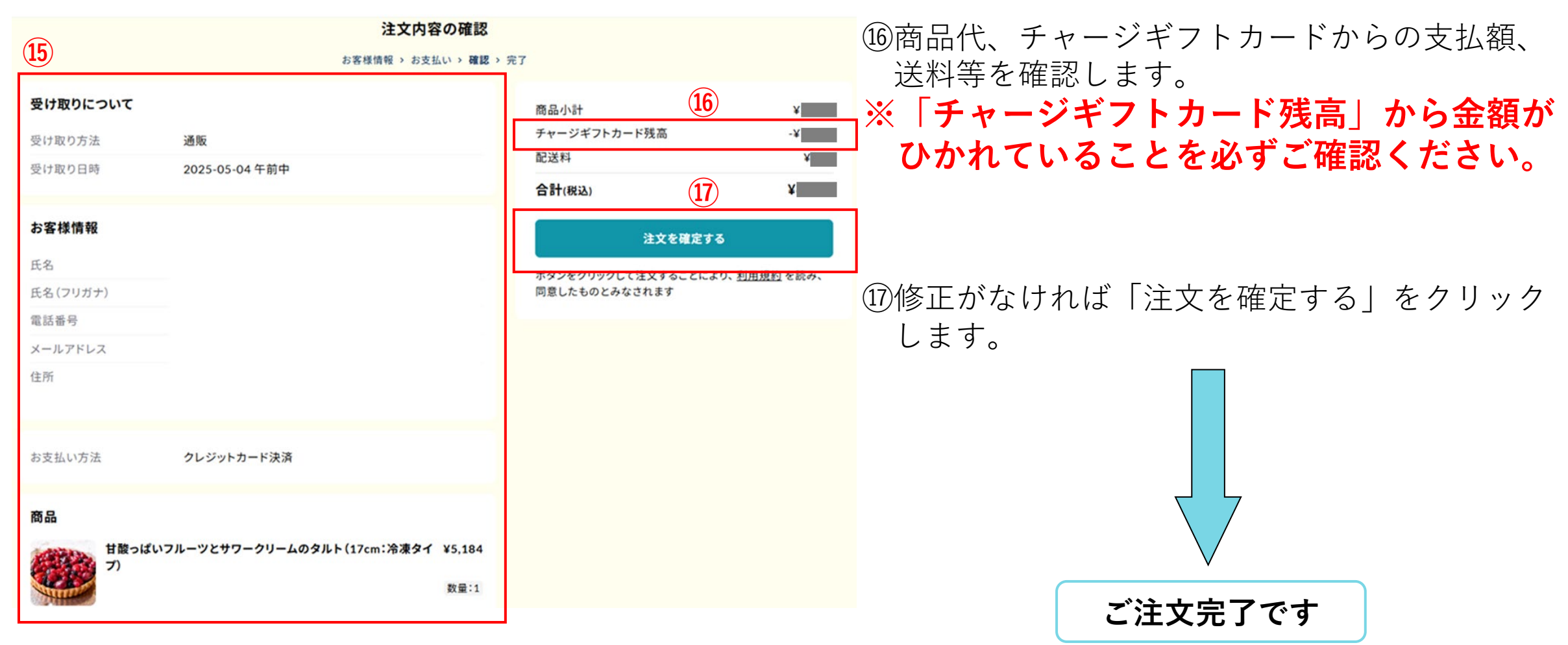

15お受け取り日時、お客様情報、 商品を確認します。